# StarWind iSCSI SAN & NAS:

Multipathing October 2012

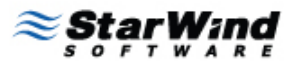

STORAGE 🗯 HYPERVISOR

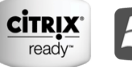

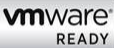

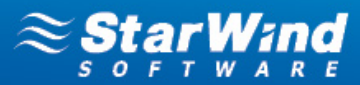

#### TRADEMARKS

"StarWind", "StarWind Software" and the StarWind and the StarWind Software logos are trademarks of StarWind Software which may be registered in some jurisdictions. All other trademarks are owned by their respective owners.

#### CHANGES

The material in this document is for information only and is subject to change without notice. While reasonable efforts have been made in the preparation of this document to assure its accuracy, StarWind Software assumes no liability resulting from errors or omissions in this document, or from the use of the information contained herein. StarWind Software reserves the right to make changes in the product design without reservation and without notification to its users.

## **TECHNICAL SUPPORT AND SERVICES**

If you have questions about installing or using this software, check this and other documents first - you will find answers to most of your questions on the <u>Technical Papers</u> webpage or in <u>StarWind Forum</u>. If you need further assistance, please contact us.

### Copyright ©2009-2012 StarWind Software Inc.

No part of this publication may be reproduced, stored in a retrieval system, or transmitted in any form or by any means, electronic, mechanical, photocopying, recording or otherwise, without the prior written consent of StarWind Software.

STORAGE your HYPERVISOR

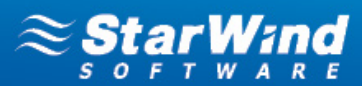

# **CONTENTS**

| INTRODUCTION                | 4  |
|-----------------------------|----|
| CONFIGURING STARWIND SERVER | 5  |
| CONFIGURING ISCSI CLIENTS   | 9  |
| WINDOWS SERVER 2008         | 9  |
| WINDOWS SERVER 2012         |    |
| CONTACTS                    | 28 |

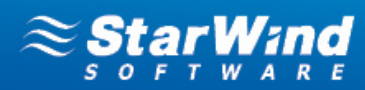

## **INTRODUCTION**

The diagram below illustrates the network architecture used in this document.

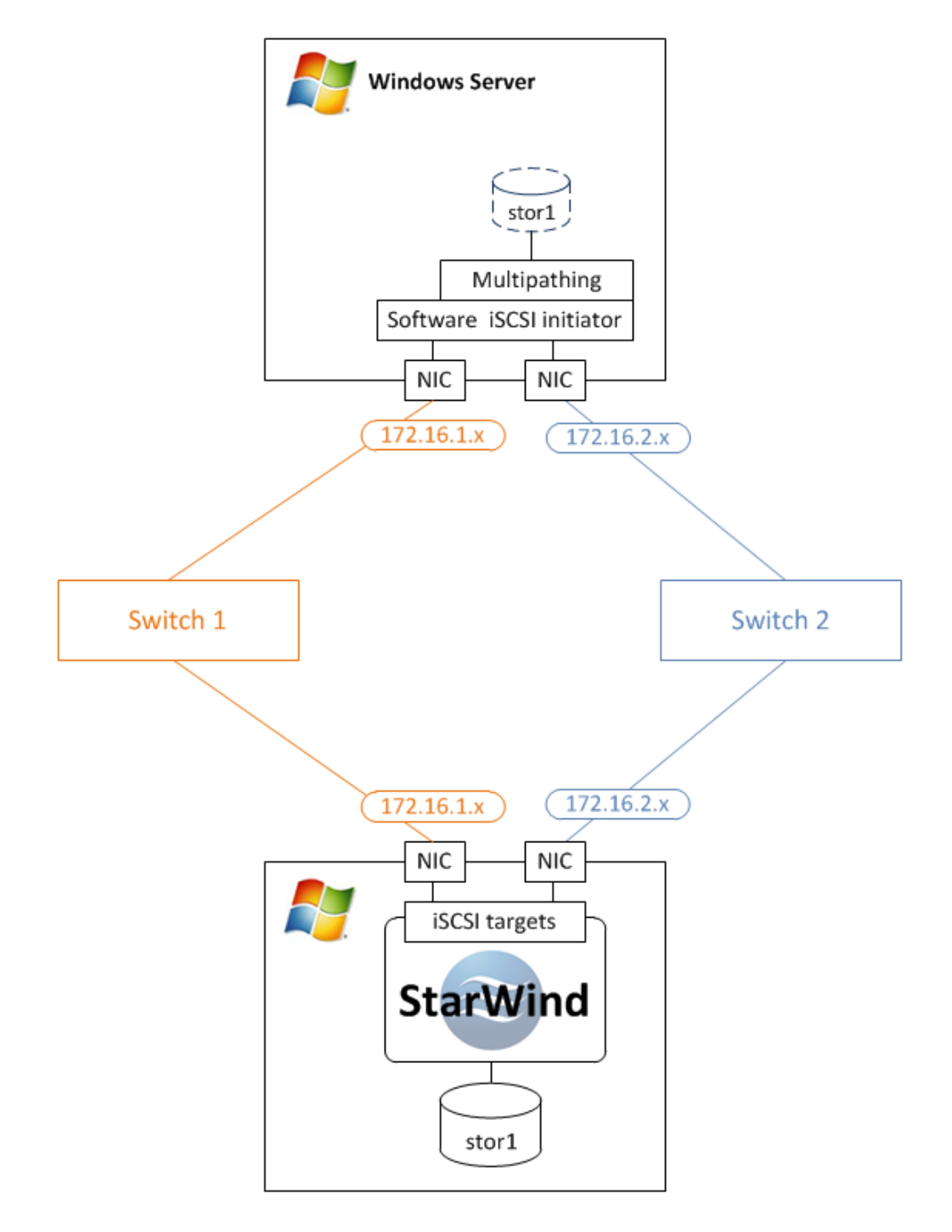

STORAGE for HYPERVISOR

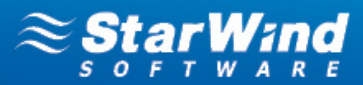

## **CONFIGURING STARWIND SERVER**

1. Open a StarWind configuration file.

Note: The default path is C:\Program Files\StarWind Software\StarWind\StarWind.cfg

2. Find the string "<!--<iScsiDiscoveryListInterfaces value="1"/>-->" and uncomment it (should look as follows: <iScsiDiscoveryListInterfaces value="1"/>).

3. Restart StarWind Service.

4. Launch StarWind Management Console: Start -> All Programs -> StarWind Software -> StarWind.

**Note:** The StarWind Console icon appears in the system tray when the **Console** is running. To open **StarWind Management Console**, double-click the icon or right-click it and then select **Start Management Console** from the shortcut menu.

5. Select the server you want to provide with the iSCSI target device from the **Console tree**. Double-click the host to connect.

**Note:** If you are prompted to enter login and password, specify "root" and "starwind", relatively. These are the default login and password, but you can always change them later.

6. After connecting to **StarWind Service**, you can create devices and targets on the server. Open **Add Device Wizard** by one of the following ways:

- Select Add Device from the Target menu.
- Select Add Device from the Devices shortcut menu (right-click to open it).

7. Add Device Wizard appears. Please, follow the wizard's steps to complete creation of a new image file device.

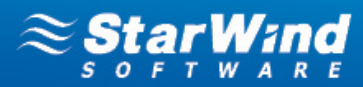

8. Select Virtual Hard Disk -> Image File device.

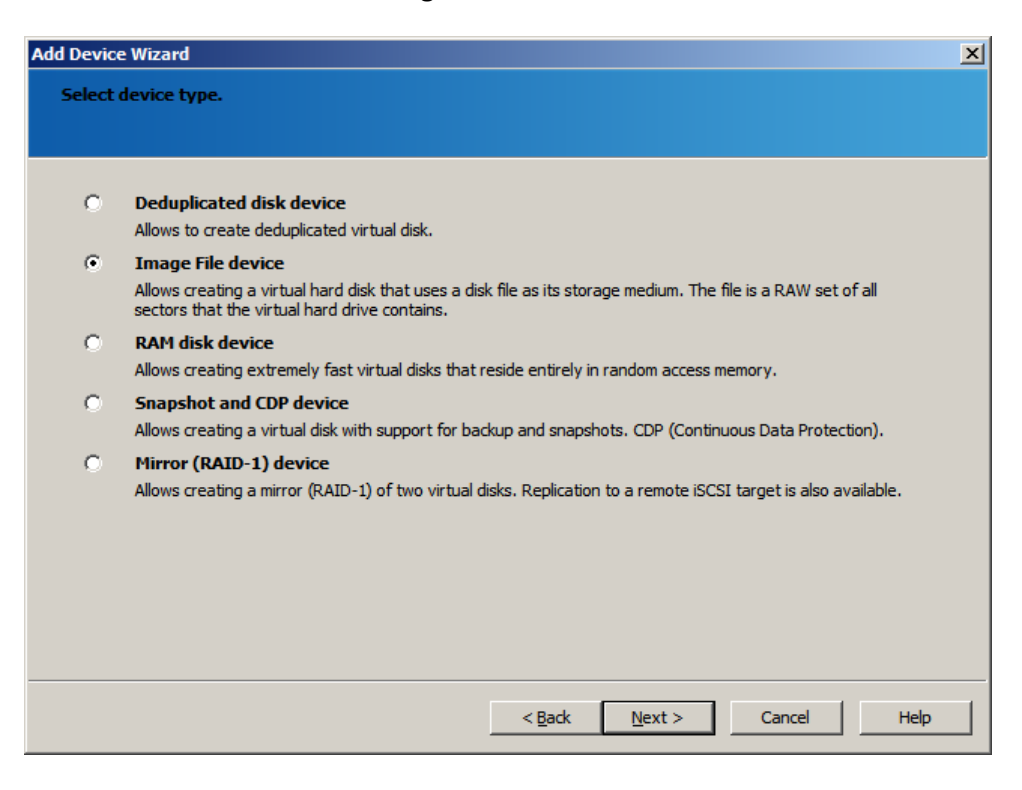

### 9. Click Next to continue.

10. Select the Create new virtual disk option.

| Add Devic | e Wizard                                                                                                    | 1 |
|-----------|----------------------------------------------------------------------------------------------------|---|
| Select    | device creation method.                                                                                                    |   |
|           |                                                                                                    |   |
|           |                                                                                                    |   |
| 0         | Mount existing virtual disk                                                                                                    |   |
| -         | Choose an existing virtual disk and export it as an iSCSI target.                                                                         |   |
| ۲         | Create new virtual disk Create a new virtual hard disk and export it as an iSCSI target                                                   |   |
| 0         | Create new virtual disk based on Snanshot and CDP disk                                                                                    |   |
|           | Choose an existing Snapshot and CDP virtual disk to create a new Image File virtual disk based on it and<br>export it as an iSCSI target. |   |
|           |                                                                                                    |   |
|           |                                                                                                    |   |
|           |                                                                                                    |   |
|           |                                                                                                    |   |
|           |                                                                                                    |   |
|           |                                                                                                    |   |
|           |                                                                                                    |   |
|           |                                                                                                    |   |
|           |                                                                                                    | _ |
|           | < <u>B</u> ack <u>N</u> ext > Cancel Help                                                                                                 |   |
|           |                                                                                                    |   |

11. Click Next to continue.

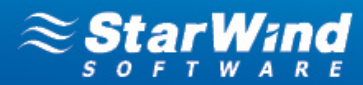

12. Specify required virtual disk parameters.

| Device Wizard                                               | × |
|-------------------------------------------------------------|---|
| Virtual disk parameters<br>Specify virtual disk parameters. |   |
| New virtual disk location and name:                         |   |
| My Computer \D\srvdsk.img                                   |   |
|                                                             |   |
| Encrypted                                                   |   |
| User account that will have access to this image            |   |
| Password:                                                   |   |
| Fill with zeroes                                            |   |
|                                                             |   |
|                                                             |   |
|                                                             |   |
| < <u>B</u> ack <u>N</u> ext > Cancel Help                   |   |

## 13. Click Next to continue.

14. Select a virtual disk that will be made accessible via iSCSI.

| nage File device parameters         Select the virtual disk you want to make accessible via iSCSI:         My Computer\D\srvdsk.img         ✓ Asynchronous mode         Header size in bytes:         0 | e Wizard                                               |                        |        |        |        |      |  |
|----------------------------------------------------------------------------------------------------|--------------------------------------------------------|------------------------|--------|--------|--------|------|--|
| Select the virtual disk you want to make accessible via iSCSI:<br>My Computer\D\srvdsk.img  Asynchronous mode Header size in bytes:                                                                     | File device parameters<br>cify Image File device param | eters.                 |        |        |        |      |  |
| My Computer\p\srvdsk.ing                                                                                                    | the virtual disk you want to                           | nake accessible via iS | CSI:   |        |        |      |  |
| Asynchronous mode                                                                                                    | omputer\D\srvdsk.img                                   |                        |        |        |        | ▼    |  |
| Header size in bytes:                                                                                                    | nchronous mode                                         |                        |        |        |        |      |  |
|                                                                                                    | ader size in bytes:                                    | 0 =                    |        |        |        |      |  |
|                                                                                                    |                                                        |                        |        |        |        |      |  |
|                                                                                                    |                                                        |                        |        |        |        |      |  |
|                                                                                                    |                                                        |                        |        |        |        |      |  |
|                                                                                                    |                                                        |                        |        |        |        |      |  |
|                                                                                                    |                                                        |                        |        |        |        |      |  |
|                                                                                                    |                                                        |                        |        |        |        |      |  |
|                                                                                                    |                                                        |                        |        |        |        |      |  |
|                                                                                                    |                                                        |                        |        |        |        |      |  |
|                                                                                                    |                                                        |                        |        |        |        |      |  |
|                                                                                                    |                                                        |                        |        |        |        |      |  |
| < Back Next > Cancel Help                                                                                                    |                                                        |                        | < Back | Next > | Cancel | Help |  |

15. Click Next to continue.

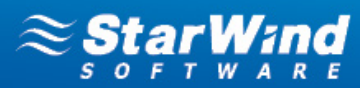

16. Specify cache parameters of an image file device.

| Add Device              | Wizard                                                                                                    | × |
|-------------------------|----------------------------------------------------------------------------------------------------|---|
| <b>Image F</b><br>Speci | <b>le device cache parameters</b><br>fy Image File device cache parameters.                                                                                                    |   |
| ⊢ Cache                 | mode                                                                                                    |   |
| ۲                       | Write-back caching<br>Data write is done to the memory, then dient request is completed. Modified memory blocks are stored on<br>disk later. Each result of read request is cached in memory too. |   |
| 0                       | Write-through caching<br>Data write is done synchronously to the memory and to the disk. Each result of read request is cached in<br>memory too.                                                  |   |
| 0                       | No caching<br>Read and write requests are processed by the disk storage without caching.                                                                                                    |   |
| Cache s                 | naximum available cache size<br>ize (MB) 128                                                                                                    |   |
|                         | < <u>Back</u> Cancel Help                                                                                                    |   |

## 17. Click Next to continue.

18. Specify target parameters. Select Allow multiple concurrent iSCSI connections (clustering) checkbox.

| et parameters   pecify the target parameters for the device.   hoose a target attachment method:   Treate a new target   arget Alias:   arget Alias:   stor1   Target Name:   iqn.2008-08.com.starwindsoftware:172.16.1.48-stor1   Allow multiple concurrent iSCSI connections (clustering)              | evice Wizard                               |                   |      |   |
|----------------------------------------------------------------------------------------------------|--------------------------------------------|-------------------|------|---|
| pecify the target parameters for the device.         hoose a target attachment method:         Treate a new target         arget Alias:         stor1         Target Name:         ign.2008-08.com.starwindsoftware:172.16.1.48-stor1         Z Allow multiple concurrent iSCSI connections (clustering) | get parameters                             |                   |      |   |
| hoose a target attachment method:  Treate a new target  arget Alias: stor1  Target Name: ign.2008-08.com.starwindsoftware:172.16.1.48-stor1  Allow multiple concurrent iSCSI connections (clustering)                                                                                                    | Specify the target parameters for the devi | ce.               |      |   |
| hoose a target attachment method:                                                                                                    |                                            |                   |      |   |
| Treate a new target arget Alias: stor1 Target Name: Ign.2008-08.com.starwindsoftware:172.16.1.48-stor1 Allow multiple concurrent iSCSI connections (dustering)                                                                                                    | Choose a target attachment method:         |                   |      |   |
| arget Alias: stor1 Target Name: ign.2008-08.com.starwindsoftware:172.16.1.48-stor1 Allow multiple concurrent ISCSI connections (clustering)                                                                                                    | Create a new target                        |                   |      | • |
| arget Allas: stor1 Target Name: iqn.2008-08.com.starwindsoftware:172.16.1.48-stor1 Allow multiple concurrent iSCSI connections (clustering)                                                                                                    | Torrest altern                             |                   |      |   |
| Target Name: iqn.2008-08.com.starwindsoftware:172.16.1.48-stor1 Allow multiple concurrent iSCSI connections (clustering)                                                                                                    | Target Allas:                              |                   |      |   |
| Target Name:         ign.2008-08.com.starwindsoftware:172.16.1.48-stor1         Allow multiple concurrent iSCSI connections (clustering)                                                                                                    | JSCOLI                                     |                   |      |   |
| iqn.2008-08.com.starwindsoftware:172.16.1.48-stor1  Allow multiple concurrent ISCSI connections (clustering)                                                                                                    | Target Name:                               |                   | <br> |   |
| Allow multiple concurrent iSCSI connections (dustering)                                                                                                    | iqn.2008-08.com.starwindsoftware:172.1     | .6.1.48-stor1     |      |   |
|                                                                                                    | Allow multiple concurrent iSCSI connect    | ions (clustering) |      |   |
|                                                                                                    |                                            |                   |      |   |
|                                                                                                    |                                            |                   |      |   |
|                                                                                                    |                                            |                   |      |   |
|                                                                                                    |                                            |                   |      |   |
|                                                                                                    |                                            |                   |      |   |
|                                                                                                    |                                            |                   |      |   |
|                                                                                                    |                                            |                   |      |   |
| Z Pody Move N Consol                                                                                                    |                                            |                   |      |   |

19. Click Next to continue.

20. Check whether device parameters are correct. Click **Back** to make any changes. Click **Next** to continue.

21. Click **Finish** to close the wizard.

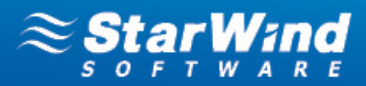

## **CONFIGURING ISCSI CLIENTS**

## Windows Server 2008

1. Launch **Server Manager**, select the **Features** item and click **Add Features**. Select **Multipath I/O** from the features list. Follow the wizard's instructions to install it.

| Add Features Wizard                             |                                                                                                    | ×                                                                                                    |
|-------------------------------------------------|----------------------------------------------------------------------------------------------------|----------------------------------------------------------------------------------------------------|
| Select Features                                 |                                                                                                    |                                                                                                    |
| Features<br>Confirmation<br>Progress<br>Results | Select one or more features to install on this server.         Eatures: <ul> <li>NET Framework 3.0 Features</li> <li>BitLocker Drive Encryption</li> <li>BITS Server Extensions</li> <li>Connection Manager Administration Kit</li> <li>Desktop Experience</li> <li>Failover Clustering</li> <li>Group Policy Management</li> <li>Internet Printing Client</li> <li>Internet Storage Name Server</li> <li>LPR Port Monitor</li> <li>Message Queuing</li> <li>Multipath I/O</li> <li>Quality Windows Audio Video Experience</li> <li>Remote Assistance</li> <li>Remote Differential Compression</li> <li>Remote Server Administration Tools</li> <li>Remote Server</li> <li>CMITD Server</li> </ul> More about features | Description:<br><u>Multipath I/O</u> , along with the<br>Microsoft DeviceSpecific Module<br>(DSM) or a third-party DSM, provides<br>support for using multiple data paths<br>to a storage device on Windows. |
|                                                 | < Brevious Next                                                                                                    | > Install Cancel                                                                                                    |

2. Launch **Microsoft iSCSI Initiator: Start > Administrative Tools > iSCSI Initiator.** Navigate to the **Discovery** tab.

3. Click **Discover Portal**. In the **Discover Target Portal** dialog enter the first IP address of the StarWind Server. Click **OK**.

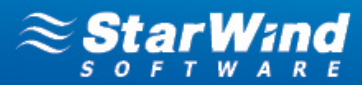

4. Click **Discover Portal** again. Enter the second IP address of the StarWind Server. Click **OK**.

| ties             |                                                                                                    |                                                                                                    |
|------------------|----------------------------------------------------------------------------------------------------|----------------------------------------------------------------------------------------------------|
| Favorite Targe   | ts Volumes and Devices                                                                                                | RADIUS Configuration                                                                                                    |
| for Targets of   |                                                                                                    | Refresh                                                                                                    |
| Port             | Adapter                                                                                                    | IP address                                                                                                    |
| 3260             | Default                                                                                                    | Default                                                                                                    |
| 3260             | Default                                                                                                    | Default                                                                                                    |
| tal, click Disco | ver Portal.                                                                                                    | Discover <u>P</u> ortal                                                                                                    |
| portal, select   | the address above and                                                                                                 | <u>R</u> emove                                                                                                    |
|                  | ties<br>=avorite Targe<br>: for <u>T</u> argets or<br>  Port<br>3260<br>3260<br>:tal, click Disco<br>: portal, select | ties  avorite Targets Volumes and Devices for Targets on following portals: Port Adapter 3260 Default 3260 Default tal, click Discover Portal. portal, select the address above and |

5. Navigate to the **Targets** tab. The previously created target is listed in the **Discovered Targets** section.

**Note:** If the created target is not listed, check the firewall settings on the StarWind Server as well as a list of networks served by the StarWind Server (go to **StarWind Management Console** -> **Configuration** - > **Network**).

6. Select the target and click **Connect**.

| SI Initiator F               | Properties                                                                              |            |                    |
|------------------------------|-----------------------------------------------------------------------------------------|------------|--------------------|
| Targets Disco                | very Favorite Targets Volumes and Dev                                                   | ices RAE   | DIUS Configuration |
| Quick Connect                | t                                                                                       |            |                    |
| To discover a<br>DNS name of | nd log on to a target using a basic connection the target and then click Quick Connect. | on, type t | ne IP address or   |
| <u>T</u> arget:              |                                                                                         |            | Quick Connect,     |
| Discovered ta                | rgets                                                                                   |            | <u>R</u> efresh    |
| Name                         |                                                                                         | Status     |                    |
| ign.2008-08                  | .com.starwindsoftware:172.16.1.48-stor1                                                 | Inactiv    | e                  |
|                              |                                                                                         |            |                    |
| To connect us click Connect. | sing advanced options, select a target and                                              | then       | Connect            |

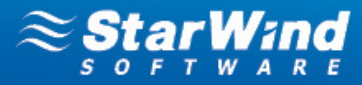

7. In the **Connect to Target** dialog select **Add this connection to the list of Favorite Targets** and **Enable multi-path** checkboxes. Click **Advanced**.

| Connect To Target                                                                                                    |                            | ×      |
|----------------------------------------------------------------------------------------------------|----------------------------|--------|
| Target name:                                                                                                    |                            |        |
| iqn.2008-08.com.starwindsoftware: 172.16.1.4                                                                                                    | 8-stor 1                   |        |
| ✓ Add this connection to the list of Favorite Tar<br>This will make the system automatically attem<br>connection every time this computer restarts. | gets.<br>pt to restore the |        |
| Enable multi-path                                                                                                    |                            |        |
| Advanced                                                                                                    | ОК                         | Cancel |

8. Select **Microsoft iSCSI Initiator** in the **Local adapter** text field. In the **Target portal IP** select the first IP address of the StarWind Server.

| inced Sectings                                                                                                    |                                                                                                    |
|----------------------------------------------------------------------------------------------------|----------------------------------------------------------------------------------------------------|
| neral IPsec                                                                                                    |                                                                                                    |
| Connect using                                                                                                    |                                                                                                    |
| Local adapter:                                                                                                    | Microsoft iSCSI Initiator                                                                                                    |
| Initiator <u>I</u> P:                                                                                                    | 172.16.1.47                                                                                                    |
| Target portal IP:                                                                                                    | 172.16.1.48 / 3260                                                                                                    |
| CRC / Checksum                                                                                                    |                                                                                                    |
| Data digest                                                                                                    | 🔲 <u>H</u> eader digest                                                                                                    |
| Enable CHAP log or<br>CHAP Log on informa<br>CHAP helps ensure cor<br>an initiator.                                                                                                    | n<br>Ition<br>Innection security by providing authentication between a target and                                                                                                    |
| Enable CHAP log or<br>CHAP Log on informa<br>CHAP helps ensure cor<br>an initiator.<br>To use, specify the sar<br>initiator. The name wil<br>specified.                                                                                                    | n<br>ation<br>anection security by providing authentication between a target and<br>me name and CHAP secret that was configured on the target for this<br>Il default to the Initiator Name of the system unless another name is                                                                                                    |
| Enable CHAP log or<br>CHAP Log on informa<br>CHAP helps ensure cor<br>an initiator.<br>To use, specify the sar<br>initiator. The name wil<br>specified.                                                                                                    | n<br>ation<br>nnection security by providing authentication between a target and<br>me name and CHAP secret that was configured on the target for this<br>Il default to the Initiator Name of the system unless another name is<br>I default to the Initiator Name of the system unless another name is                                                                                                    |
| Enable CHAP log or<br>CHAP Log on informa<br>CHAP helps ensure cor<br>an initiator.<br>To use, specify the sar<br>initiator. The name wil<br>specified.<br><u>Name:</u><br>Target secret:                                                                                                    | n<br>ation<br>anection security by providing authentication between a target and<br>me name and CHAP secret that was configured on the target for this<br>II default to the Initiator Name of the system unless another name is<br>iqn.1991-05.com.microsoft:win-1j84kjv9pan                                                                                                    |
| Enable CHAP log or<br>CHAP Log on informa<br>CHAP helps ensure cor<br>an initiator.<br>To use, specify the sar<br>initiator. The name wil<br>specified.<br>Name:<br>Target secret:<br>Eerform mutual aut<br>To use mutual CHAP, e<br>RADIUS.                                                         | n<br>ation<br>Inection security by providing authentication between a target and<br>me name and CHAP secret that was configured on the target for this<br>Il default to the Initiator Name of the system unless another name is<br>iqn. 1991-05.com.microsoft:win-1j84kjv9pan<br>iqn. 1991-05.com.microsoft:win-1j84kjv9pan<br>thentication<br>ather specify an initiator secret on the Configuration page or use                                                                                                    |
| Enable CHAP log or<br>CHAP Log on informa<br>CHAP helps ensure cor<br>an initiator.<br>To use, specify the sar<br>initiator. The name will<br>specified.<br>Name:<br>Target secret:<br>Berform mutual aut<br>To use mutual CHAP, e<br>RADIUS.<br>Use RADIUS to ger                                   | n nection security by providing authentication between a target and me name and CHAP secret that was configured on the target for this I default to the Initiator Name of the system unless another name is iqn.1991-05.com.microsoft:win-1j84kjv9pan thentication either specify an initiator secret on the Configuration page or use rerate user authentication credentials                                                                                                    |
| Enable CHAP log or     CHAP Log on informa     CHAP helps ensure cor     an initiator.     To use, specify the sai     initiator. The name wil     specified.     Mame:     Target gecret:     Eerform mutual aut     ro use mutual (CHAP, e     RADIUS.     Use RADIUS to ger     Use RADIUS to aut | n ation Interview of the system unless another name is I default to the Initiator Name of the system unless another name is I default to the Initiator Name of the system unless another name is I default to the Initiator Name of the System unless another name is I default to the Initiator Name of the System unless another name is I default to the Initiator Name of the System unless another name is I default to the Initiator Name of the System unless another name is I default to the Initiator Name of the System unless another name is I default to the Initiator Name of the System unless another name is I default to the Initiator Name of the System unless another name is I default to the Initiator Name of the System unless another name is I default to the Initiator Name of the System unless another name is I default to the Initiator Name of the System unless another name is I default to the Initiator Name of the System unless another name is I default to the Initiator Name of the System unless another name is I default to the Initiator Name of the System unless another name is I default to the Initiator Name of the System unless another name is I default to the Initiator System unless another name is I default to the Initiator Syste |

9. Click OK. As you return to the previous dialog, click OK to go back to iSCSI Initiator Properties.

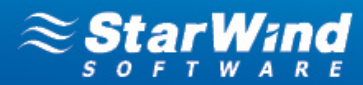

10. Select the same target and again click **Connect**.

| argets Discovery Favorite Targets Volumes and Devices RADIUS C<br>Quick Connect<br>To discover and log on to a target using a basic connection, type the IP add<br>DNS name of the target and then click Quick Connect.<br>Iarget: Quick<br>Discovered targets R<br>Name Status<br>Ign.2008-08.com.starwindsoftware:172.15.1.48-stor1 Connected | nfiguration<br>ress or<br>Connect |
|----------------------------------------------------------------------------------------------------|-----------------------------------|
| Quick Connect         To discover and log on to a target using a basic connection, type the IP add         DNS name of the target and then click Quick Connect.         Target:       Quick         Discovered targets         Name       Status         Ign.2008-08.com.starwindsoftware: 172, 16, 1.48-stor 1       Connected                 | iess or                           |
| To discover and log on to a target using a basic connection, type the IP add<br>DNS name of the target and then click Quick Connect.<br>Iarget: Quick<br>Discovered targets R<br>Name Status<br>Ign. 2008-08.com.starwindsoftware: 172. 16. 1. 48-stor 1 Connected                                                                              | ess or                            |
| Iarget:       Quick         Discovered targets       R         Name       Status         ign.2008-08.com.starwindsoftware: 172. 16. 1. 48-stor 1       Connected                                                                                                    | Ionnect                           |
| Discovered targets           B           Name         Status           ign.2008-08.com.starwindsoftware:172.16.1.48-stor1         Connected                                                                                                    |                                   |
| Name Status<br>ign.2008-08.com.starwindsoftware:172.16.1.48-stor1 Connected                                                                                                    |                                   |
| Name Status<br>ign.2008-08.com.starwindsoftware:172.16.1.48-stor1 Connected                                                                                                    | fresh                             |
| ign.2008-08.com.starwindsoftware:172.16.1.48-stor1 Connected                                                                                                    |                                   |
|                                                                                                    |                                   |
|                                                                                                    |                                   |
|                                                                                                    |                                   |
|                                                                                                    |                                   |
|                                                                                                    |                                   |
|                                                                                                    |                                   |
|                                                                                                    |                                   |
|                                                                                                    |                                   |
|                                                                                                    |                                   |

11. Perform the same actions as described above; this time specify another IP address as a target portal IP. Click **OK**.

| eral IPsec                                                                                                    |                                                                                                    |
|----------------------------------------------------------------------------------------------------|----------------------------------------------------------------------------------------------------|
| Connect using                                                                                                    |                                                                                                    |
| ocal adapter:                                                                                                    | Microsoft iSCSI Initiator                                                                                                    |
| Initiator <u>I</u> P:                                                                                                    | 172.16.2.47                                                                                                    |
| Target portal IP:                                                                                                    | 172.16.2.48 / 3260                                                                                                    |
|                                                                                                    |                                                                                                    |
| CRC / Checksum                                                                                                    | _                                                                                                    |
| <u>D</u> ata digest                                                                                                    | Header digest                                                                                                    |
|                                                                                                    |                                                                                                    |
| CHAP Log on inform                                                                                                    | nation                                                                                                    |
| CHAP Log on inform<br>CHAP helps ensure of<br>an initiator.                                                                                                    | nation<br>connection security by providing authentication between a target and                                                                                                    |
| CHAP Log on inform<br>CHAP helps ensure of<br>an initiator.                                                                                                    | nation<br>connection security by providing authentication between a target and<br>same name and CHAP secret that was configured on the target for this                                                                                                    |
| CHAP Log on inform<br>CHAP helps ensure of<br>an initiator.<br>Fo use, specify the s<br>nitiator. The name v<br>specified.                                                                                                    | nation<br>connection security by providing authentication between a target and<br>same name and CHAP secret that was configured on the target for this<br>will default to the Initiator Name of the system unless another name is                                                                                                    |
| CHAP Log on inform<br>CHAP helps ensure c<br>an initiator.<br>To use, specify the s<br>nitiator. The name v<br>specified.                                                                                                    | mation<br>connection security by providing authentication between a target and<br>same name and CHAP secret that was configured on the target for this<br>will default to the Initiator Name of the system unless another name is                                                                                                    |
| CHAP Log on inform<br>CHAP helps ensure of<br>an initiator.<br>To use, specify the s<br>nitiator. The name w<br>specified.                                                                                                    | nation<br>connection security by providing authentication between a target and<br>same name and CHAP secret that was configured on the target for this<br>will default to the Initiator Name of the system unless another name is<br>iqn.1991-05.com.microsoft:win-1j84kjv9pan                                                                                                    |
| CHAP Log on inform<br>CHAP helps ensure c<br>an initiator.<br>To use, specify the s<br>initiator. The name s<br>specified.<br>Name:<br>Target secret:                                                                                             | mation<br>connection security by providing authentication between a target and<br>same name and CHAP secret that was configured on the target for this<br>will default to the Initiator Name of the system unless another name is<br>iqn. 1991-05.com.microsoft:win-1j84kjv9pan                                                                                                    |
| CHAP Log on inform<br>CHAP helps ensure c<br>an initiator.<br>To use, specify the s<br>initiator. The name v<br>specified.<br>Name:<br>Target secret:                                                                                             | mation<br>connection security by providing authentication between a target and<br>same name and CHAP secret that was configured on the target for this<br>will default to the Initiator Name of the system unless another name is<br>iqn.1991-05.com.microsoft:win-1j84kjv9pan                                                                                                    |
| CHAP Log on inform<br>CHAP helps ensure of<br>an initiator.<br>To use, specify the s<br>initiator. The name of<br>specified.<br>Name:<br>Target secret:<br>Eerform mutual a<br>To use mutual CHAP.                                                | mation<br>connection security by providing authentication between a target and<br>same name and CHAP secret that was configured on the target for this<br>will default to the Initiator Name of the system unless another name is<br>iqn.1991-05.com.microsoft:win-1j84kjv9pan<br>authentication<br>, either specify an initiator secret on the Configuration page or use                                                                                 |
| CHAP Log on inform<br>CHAP helps ensure c<br>an initiator.<br>To use, specify the s<br>initiator. The name v<br>specified.<br>Name:<br>Target secret:<br>Eerform mutual a<br>To use mutual CHAP,<br>RADIUS.                                       | mation<br>connection security by providing authentication between a target and<br>same name and CHAP secret that was configured on the target for this<br>will default to the Initiator Name of the system unless another name is<br>iqn. 1991-05.com.microsoft:win-1j84kjv9pan<br>authentication<br>, either specify an initiator secret on the Configuration page or use                                                                                |
| CHAP Log on inform<br>CHAP helps ensure c<br>an initiator.<br>To use, specify the s<br>initiator. The name v<br>specified.<br>Name:<br>Target secret:<br>Eerform mutual a<br>To use mutual CHAP,<br>RADIUS.                                       | mation<br>connection security by providing authentication between a target and<br>same name and CHAP secret that was configured on the target for this<br>will default to the Initiator Name of the system unless another name is<br>iqn. 1991-05.com.microsoft:win-1j84kjv9pan<br>authentication<br>, either specify an initiator secret on the Configuration page or use<br>generate user authentication credentials                                    |
| CHAP Log on inform<br>CHAP helps ensure c<br>an initiator.<br>To use, specify the s<br>initiator. The name v<br>specified.<br>Name:<br>Target secret:<br>Eerform mutual a<br>To use mutual CHAP,<br>RADIUS.                                       | mation connection security by providing authentication between a target and same name and CHAP secret that was configured on the target for this will default to the Initiator Name of the system unless another name is iqn.1991-05.com.microsoft:win-1j84kjv9pan cuthentication , either specify an initiator secret on the Configuration page or use generate user authentication credentials authenticate target credentials                          |
| CHAP Log on inform<br>CHAP helps ensure c<br>an initiator.<br>To use, specify the s<br>initiator. The name v<br>specified.<br>Yame:<br>Target secret:<br>Berform mutual a<br>To use mutual CHAP,<br>RADIUS.<br>Que RADIUS to a<br>Use RADIUS to a | nation<br>connection security by providing authentication between a target and<br>same name and CHAP secret that was configured on the target for this<br>will default to the Initiator Name of the system unless another name is<br>iqn.1991-05.com.microsoft:win-1j84kjv9pan<br>authentication<br>, either specify an initiator secret on the Configuration page or use<br>generate user authentication credentials<br>authenticate target credentials  |
| CHAP Log on inform<br>CHAP helps ensure of<br>an initiator.<br>To use, specify the s<br>initiator. The name of<br>specified.<br>Mame:<br>Target secret:<br>Eerform mutual a<br>To use mutual CHAP,<br>RADIUS.                                     | nation<br>connection security by providing authentication between a target and<br>same name and CHAP secret that was configured on the target for this<br>will default to the Initiator Name of the system unless another name is<br>iqn. 1991-05.com.microsoft:win-1j84kjv9pan<br>authentication<br>, either specify an initiator secret on the Configuration page or use<br>generate user authentication credentials<br>authenticate target credentials |

12. Connect the second path of the target and close the MS Initiator.

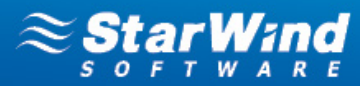

13. Open the MPIO manager: Start -> Administrative Tools -> MPIO.

14. Go to the **Discover Multi-Paths** tab. Select the **Add support for iSCSI devices** checkbox and click **Add**.

| IO-ed Devices          | Discover Multi-Paths        | DSM Install |     |  |
|------------------------|-----------------------------|-------------|-----|--|
| SPC-3 complian         | t                           |             |     |  |
| Device Hardw           | are Id                      |             |     |  |
|                        |                             |             |     |  |
|                        |                             |             |     |  |
|                        |                             |             |     |  |
| Add suppor             | t for <u>i</u> SCSI devices | _           |     |  |
|                        |                             |             | Add |  |
|                        |                             |             |     |  |
| Others                 |                             |             |     |  |
| Others<br>Device Hardw | are Id                      | <u>i</u>    |     |  |
| Others<br>Device Hardw | are Id                      | <u>i</u>    |     |  |
| Others                 | are Id                      |             |     |  |
| Others                 | are Id                      |             |     |  |
| Others                 | are Id                      |             | Add |  |
| Others                 | are Id                      |             | Add |  |

15. When prompted to restart the server, click **Yes** to proceed.

| Reboo | ot Required                                                 | × |
|-------|-------------------------------------------------------------|---|
|       | A reboot is required to complete the operation. Reboot Now? |   |
| _     |                                                             |   |
|       |                                                             |   |
|       | [                                                           |   |
|       |                                                             | - |

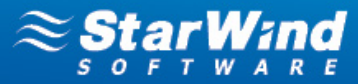

16. After the system reboot open the MPIO Manager again to ensure that the multipathed device has been recognized and added. A new device has to be displayed in the **Devices** list of the **MPIO-ed Devices** tab.

| MPIO Properties                                                                                                    | ×  |
|----------------------------------------------------------------------------------------------------|----|
| MPIO Devices Discover Multi-Paths DSM Install Configuration Snapshot                                                                                                    | I, |
| To add support for a new device, click Add and enter the Vendor and<br>Product Ids as a string of 8 characters followed by 16 characters. Multiple<br>Devices can be specified using semi-colon as the delimiter.<br>To remove support for currently MPIO'd devices, select the devices and<br>then click Remove. |    |
| Devices:                                                                                                    |    |
| Device Hardware Id<br>MSFT2005ISCSIBusType_0x9<br>Vendor 8Product 16                                                                                                    |    |
| Add Remove                                                                                                    |    |
| OK Cancel                                                                                                    |    |

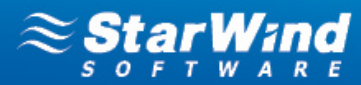

17. Open the iSCSI Initiator and view the target properties. Select the target and click **Properties**.

| argets                                                                             | Discov                                                                                              | ery                                                                          | Favorit                                                                                  | e Target:                                                                                    | s   Volu                                                                                                    | imes and                                                           | Devices                                | ) RAD    | JUS   | Conf                                             | figuration              | ۱ĺ |
|------------------------------------------------------------------------------------|----------------------------------------------------------------------------------------------------|------------------------------------------------------------------------------|------------------------------------------------------------------------------------------|----------------------------------------------------------------------------------------------|----------------------------------------------------------------------------------------------------|--------------------------------------------------------------------|----------------------------------------|----------|-------|--------------------------------------------------|-------------------------|----|
| Ouick C                                                                            | Ionnect :                                                                                           |                                                                              |                                                                                          |                                                                                              | <u> </u>                                                                                                    |                                                                    |                                        | <u> </u> |       | <u> </u>                                         | -                       |    |
| To disc<br>DNS na                                                                  | over an<br>ame of ti                                                                                | d log<br>he ta                                                               | on to a<br>rget an                                                                       | target u:<br>d then cli                                                                      | sing a b<br>ck Quicł                                                                                                    | asic conr<br>k Connec                                              | nection, I<br>t.                       | :ype tł  | ne IP | addre                                            | ess or                  |    |
| <u>T</u> arget                                                                     | . [                                                                                                 | _                                                                            |                                                                                          |                                                                                              |                                                                                                    |                                                                    |                                        |          | Q     | uick Co                                          | onnect,,,               | ,  |
| Discove                                                                            | ered targ                                                                                           | gets                                                                         |                                                                                          |                                                                                              |                                                                                                    |                                                                    |                                        |          |       |                                                  |                         |    |
|                                                                                    |                                                                                                    |                                                                              |                                                                                          |                                                                                              |                                                                                                    |                                                                    |                                        |          |       | Ref                                              | resh                    |    |
| Name                                                                               |                                                                                                    |                                                                              |                                                                                          |                                                                                              |                                                                                                    |                                                                    |                                        | State    | JS    |                                                  |                         |    |
| ign.20                                                                             | 008-08.c                                                                                            | :om.s                                                                        | tarwind                                                                                  | software                                                                                     | :172.1                                                                                                    | 6.1.48-st                                                          | or1                                    | Conr     | necte | d                                                |                         |    |
|                                                                                    |                                                                                                    |                                                                              |                                                                                          |                                                                                              |                                                                                                    |                                                                    |                                        |          |       |                                                  |                         |    |
| To con                                                                             | pect usi                                                                                            | ng ad                                                                        | vanced                                                                                   | options                                                                                      | celect                                                                                                    | a target .                                                         | and ther                               |          |       | _                                                |                         |    |
| To con<br>click Co                                                                 | nect usir<br>onnect.                                                                                | ng ad                                                                        | vanced                                                                                   | options,                                                                                     | select                                                                                                    | a target -                                                         | and ther                               |          |       | Con                                              | nect                    |    |
| To con<br>click Co<br>To corr<br>then cl                                           | nect usir<br>onnect.<br>opletely (<br>ick Disco                                                     | ng ad<br>discor<br>onnec                                                     | vanced<br>nnect a<br>t.                                                                  | options,<br>target, s                                                                        | select t                                                                                                    | a target .<br>ne target                                            | and ther<br>and                        |          |       | Co <u>n</u><br>Disco                             | nect                    |    |
| To con<br>click Co<br>To corr<br>then cl<br>For tar<br>select                      | nect usin<br>onnect,<br>npletely (<br>ick Disco<br>rget prop<br>the targ                            | ng ad<br>discor<br>onnec<br>pertie<br>et an                                  | vanced<br>nnect a<br>t.<br>s, inclu<br>d click F                                         | options,<br>target, s<br>ding confi<br>roperties                                             | select :<br>elect th<br>iguratic                                                                                                    | a target .<br>ne target<br>nn of sess                              | and ther<br>and<br>ions,               |          |       | Co <u>n</u><br>Disco<br>Proper                   | nect<br>nnect           |    |
| To con<br>click Co<br>To corr<br>then cl<br>For tar<br>select<br>For co<br>the tar | nect usin<br>prinect,<br>ippletely of<br>ick Disco<br>get prop<br>the targ<br>infigurati<br>get and | ng ad<br>discor<br>nnec<br>oertia<br>oet an<br>on of<br>then                 | vanced<br>nnect a<br>t.<br>s, inclu<br>d click F<br>device:<br>click De                  | options,<br>target, s<br>ding confi<br>roperties<br>s associal<br>vices.                     | select :<br>elect th<br>iguratio                                                                                                    | a target o<br>ne target<br>on of sess<br>n a targel                | and ther<br>and<br>sions,<br>t, select |          |       | Co <u>n</u><br>Disco<br>Proper<br>De <u>v</u> io | nect<br>onnect<br>rties |    |
| To con<br>click Cr<br>To com<br>then cl<br>For tar<br>select<br>For con<br>the tar | nect usin<br>onnect.<br>opletely of<br>ick Disco<br>oget prop<br>the targ<br>of get and<br>oout bas | ng ad<br>discou<br>nnec<br>bertie<br>et an<br>on of<br>then<br><u>ic iSC</u> | vanced<br>nnect a<br>t.<br>s, inclu<br>d click R<br>device<br>click De<br><u>SI conn</u> | options,<br>target, s<br>ding confi<br>roperties<br>s associal<br>vices.<br><u>ections a</u> | select the select the select the select the select the select the select the select the select select the select select s | a target .<br>ne target<br>on of sess<br>n a target<br><u>jets</u> | and ther<br>and<br>sions,<br>t, select |          |       | Con<br>Disco<br>Proper<br>De <u>vi</u> o         | nect<br>nnect<br>rties  |    |

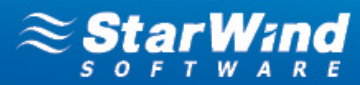

18. The **Sessions** tab contains two sessions that represent both network paths that you have set.

| perties                                                                                                    |                                                 |       |
|----------------------------------------------------------------------------------------------------|-------------------------------------------------|-------|
| essions Portal Groups                                                                                                    |                                                 |       |
|                                                                                                    | Pofrech                                         |       |
|                                                                                                    | K <u>e</u> iresii                               |       |
|                                                                                                    | 2001                                            |       |
| ffffa8004b2b428-40000137000                                                                                                    | 0001c                                           |       |
|                                                                                                    |                                                 |       |
| To add a session, click Add session.                                                                                                | <u>A</u> dd sessio                              | n     |
| To disconnect one or more sessions, si session and then click Disconnect.                                                           | elect each <u>D</u> isconner                    | t     |
| To view devices associated with a sess<br>a session and then click Devices.                                                         | ion, select De <u>v</u> ices                    |       |
| Session Information                                                                                                    |                                                 |       |
| Target portal group tag:                                                                                                    | 1                                               |       |
| Status:                                                                                                    | Connected                                       |       |
| Connection count:                                                                                                    | 1                                               |       |
| Maximum Allowed Connections:                                                                                                    | 1                                               |       |
| Authentication:                                                                                                    | None Specified                                  |       |
| <u>H</u> eader Digest:                                                                                                    | None Specified                                  |       |
| Data Digest:                                                                                                    | None Specified                                  |       |
| Configure Multiple Connected Sessio<br>To add additional connections to a se<br>configure the MCS policy for a select<br>click MCS. | n (MCS)<br>ission or<br>ed session, <u>M</u> CS |       |
| More Information on iSCSI Sessions                                                                                                  |                                                 |       |
|                                                                                                    | ок ( с                                          | ancel |

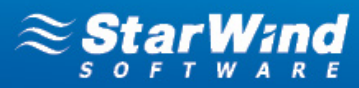

19. Click **Devices**. This window displays general information about devices.

| De | evices                       |                               | X                                            | 1 |
|----|------------------------------|-------------------------------|----------------------------------------------|---|
| ļ  | Name                         | Address                       |                                              |   |
|    | Disk 1                       | Port 3: Bus                   | 0: Target 2: LUN 0                           |   |
|    |                              |                               |                                              |   |
|    |                              |                               |                                              |   |
|    |                              |                               |                                              |   |
|    |                              |                               |                                              |   |
|    | Volume path                  | names:                        |                                              |   |
|    | Legacy devic                 | e name:                       | \\.\PhysicalDrive1                           |   |
|    | Device interf                | ace name:                     | \\?\mpio#disk&ven_rocket∏_imagefile&rev_0001 |   |
|    |                              |                               |                                              |   |
| Γ  | Configure Mu                 | ultipath IO (M                | IPIO)                                        |   |
|    | To configure<br>selected dev | the MPIO po<br>vice, click MP | olicy for a MPIO                             |   |
| 1  | Information C                | n iSCSI Devi                  | <u>ce Details</u>                            |   |
|    |                              |                               |                                              |   |
|    |                              |                               | QK                                           |   |

20. Click **MPIO**. Select a load balance policy of your connections. A brief description of the selected policy is provided beneath the **Load balance policy** box.

| ice Decails                                           | 1                                         |                                        |                                   |                                                                                |
|-------------------------------------------------------|-------------------------------------------|----------------------------------------|-----------------------------------|--------------------------------------------------------------------------------|
| PIO                                                   |                                           |                                        |                                   |                                                                                |
| 1                                                     |                                           |                                        |                                   |                                                                                |
| oad balance                                           | e policy:                                 |                                        |                                   |                                                                                |
| Round Robi                                            | n                                         |                                        |                                   | •                                                                              |
| Fail Over Or                                          | nlv                                       |                                        |                                   |                                                                                |
| Round Robi                                            | n,                                        |                                        |                                   |                                                                                |
| Round Robi                                            | n With Subs                               | et                                     |                                   |                                                                                |
| Least Queu                                            | e Depth                                   |                                        |                                   |                                                                                |
| weighted Pa<br>Least Blocks                           | acns                                      |                                        |                                   |                                                                                |
|                                                       | ,                                         |                                        |                                   |                                                                                |
|                                                       |                                           |                                        |                                   |                                                                                |
|                                                       |                                           |                                        |                                   |                                                                                |
|                                                       |                                           |                                        |                                   |                                                                                |
| This de <u>v</u> ice h                                | has the follo                             | wing paths:                            | :                                 |                                                                                |
| ⊓his de <u>v</u> ice h<br>Path Id                     | as the follo<br>Status                    | wing paths<br>Type                     | :<br>Weight                       | Session ID                                                                     |
| This de <u>v</u> ice h<br>Path Id<br>0x7707           | as the follo<br>Status<br>Conne           | wing paths<br>Type<br>Active           | :<br>Weight<br>n/a                | Session ID<br>fffffa8004b2b428-40                                              |
| This de <u>v</u> ice h<br>Path Id<br>0x7707<br>0x7707 | as the follo<br>Status<br>Conne<br>Conne  | wing paths<br>Type<br>Active<br>Active | :<br>Weight<br>n/a<br>n/a         | Session ID<br>fffffa8004b2b428-40<br>fffffa8004b2b428-40                       |
| [his de <u>v</u> ice  <br>Path Id<br>0x7707<br>0x7707 | as the follo<br>Status<br>Conne<br>Conne  | wing paths<br>Type<br>Active<br>Active | :<br>Weight<br>n/a<br>n/a         | Session ID<br>fffffa8004b2b428-40<br>fffffa8004b2b428-40                       |
| Fhis de <u>v</u> ice f<br>Path Id<br>0x7707<br>0x7707 | aas the follo<br>Status<br>Conne<br>Conne | wing paths<br>Type<br>Active<br>Active | Weight<br>n/a<br>n/a              | Session ID<br>fffffa8004b2b428-40<br>ffffffa8004b2b428-40                      |
| This de <u>v</u> ice f<br>Path Id<br>0x7707<br>0x7707 | as the follo<br>Status<br>Conne<br>Conne  | wing paths<br>Type<br>Active<br>Active | Weight<br>n/a<br>n/a              | Session ID<br>fffffa8004b2b428-40<br>fffffa8004b2b428-40                       |
| This de <u>v</u> ice f<br>Path Id<br>0x7707<br>0x7707 | as the follo<br>Status<br>Conne<br>Conne  | wing paths<br>Type<br>Active<br>Active | :<br>Weight<br>n/a<br>n/a         | Session ID<br>fffffa8004b2b428-40<br>fffffa8004b2b428-40                       |
| This de <u>v</u> ice h<br>Path Id<br>0x7707<br>0x7707 | as the follo<br>Status<br>Conne<br>Conne  | wing paths<br>Type<br>Active<br>Active | :<br>n/a<br>n/a                   | Session ID<br>fffffa8004b2b428-40<br>fffffa8004b2b428-40                       |
| This de <u>v</u> ice h<br>Path Id<br>0x7707<br>0x7707 | as the follo<br>Status<br>Conne<br>Conne  | wing paths<br>Type<br>Active<br>Active | :<br>n/a<br>n/a                   | Session ID<br>fffffa8004b2b428-40<br>fffffa8004b2b428-40                       |
| This de <u>v</u> ice h<br>Path Id<br>0x7707<br>0x7707 | as the follo<br>Status<br>Conne<br>Conne  | wing paths<br>Type<br>Active<br>Active | :<br>  Weight<br>n/a<br>n/a       | Session ID<br>fffffa8004b2b428-40<br>fffffa8004b2b428-40                       |
| This device P<br>Path Id<br>0×7707<br>0×7707          | as the follo<br>Status<br>Conne<br>Conne  | wing paths<br>Type<br>Active<br>Active | :<br>N/a<br>n/a<br><u>D</u> e     | Session ID<br>fffffa8004b2b428-40<br>fffffa8004b2b428-40<br>tails <u>E</u> dit |
| his de <u>vi</u> ce l<br>Path Id<br>0×7707<br>0×7707  | as the follow<br>Status<br>Conne<br>Conne | wing paths<br>Type<br>Active<br>Active | :<br>//Weight<br>n/a<br>n/a<br>De | Session ID<br>fffffa8004b2b428-40<br>fffffa8004b2b428-40<br>tails Edit         |

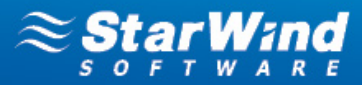

## Windows Server 2012

1. Launch **Server Manager**, select the **Manage** item and click the **Add Roles and Features** option. Install the **Multipath I/O** feature by following the wizard's steps.

| <b>a</b>                                                  | Add Roles and Features Wizard                                                                                                    |
|-----------------------------------------------------------|----------------------------------------------------------------------------------------------------|
| Before you begin                                          | DESTINATION SERVER<br>WIN-2H56E0226L3                                                                                                    |
| Before You Begin<br>Installation Type<br>Server Selection | This wizard helps you install roles, role services, or features. You determine which roles, role services, or<br>features to install based on the computing needs of your organization, such as sharing documents, or<br>hosting a website.<br>To remove roles, role services, or features:                                                                                                    |
| Server Roles<br>Features<br>Confirmation<br>Results       | Start the Remove Roles and Features Wizard<br>Before you continue, verify that the following tasks have been completed:<br>• The Administrator account has a strong password<br>• Network settings, such as static IP addresses, are configured<br>• The most current security updates from Windows Update are installed<br>If you must verify that any of the preceding prerequisites have been completed, close the wizard,<br>complete the steps, and then run the wizard again. |
|                                                           | To continue, click Next.                                                                                                    |
|                                                           | < <u>Previous</u> <u>Next &gt;</u> <u>Install</u> Cancel                                                                                                    |

## 2. Click Next.

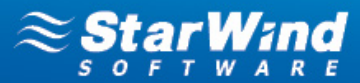

## 3. Select Role-based or feature-based installation as an installation type and click Next to continue.

| <b>B</b>                              | Add Roles and Features Wizard                                                                                                    |
|---------------------------------------|----------------------------------------------------------------------------------------------------|
| Select installation                   | type Destination server<br>WIN-2H56E0226L3                                                                                                    |
| Before You Begin                      | Select the installation type. You can install roles and features on a running physical computer or virtual<br>machine, or on an offline virtual hard disk (VHD). |
| Installation Type<br>Server Selection | <ul> <li>Role-based or feature-based installation</li> <li>Configure a single server by adding roles, role services, and features.</li> </ul>                    |
| Server Roles<br>Features              | Remote Desktop Services installation     Install required role services for Virtual Desktop Infrastructure (VDI) to create a virtual machine-based               |
| Confirmation<br>Results               | or session-based desktop deployment.                                                                                                    |
|                                       |                                                                                                    |
|                                       |                                                                                                    |
|                                       |                                                                                                    |
|                                       |                                                                                                    |
|                                       |                                                                                                    |
|                                       | < <u>P</u> revious <u>Next</u> > <u>Install</u> Cancel                                                                                                    |

## 4. Select the **Select a server from the server poll** option and select the appropriate server.

| 2                 | Add Role                                                                                                    | s and Features                                               | Wizard                                                                                                    |
|-------------------|----------------------------------------------------------------------------------------------------|--------------------------------------------------------------|----------------------------------------------------------------------------------------------------|
| Select destinati  | on server                                                                                                    |                                                              | DESTINATION SERVER<br>WindowsServer                                                                                |
| Before You Begin  | Select a server or a virtual                                                                                                    | hard disk on which                                           | to install roles and features.                                                                                     |
| Installation Type | Select a server from the server from the se | e server pool                                                |                                                                                                    |
| Server Selection  | <ul> <li>Select a virtual hard di</li> </ul>                                                                                                    | sk                                                           |                                                                                                    |
| Server Roles      | Server Pool                                                                                                    |                                                              |                                                                                                    |
| Features          |                                                                                                    |                                                              |                                                                                                    |
| Confirmation      | Filter:                                                                                                    |                                                              |                                                                                                    |
| Results           | Name                                                                                                    | IP Address                                                   | Operating System                                                                                                   |
|                   | WindowsServer                                                                                                    |                                                              | Microsoft Windows Server 2012 Datacenter Evaluation                                                                |
|                   | 1 Computer(s) found<br>This page shows servers th<br>Add Servers command in<br>collection is still incomplet                                                                                                    | hat are running Wi<br>Server Manager. O<br>te are not shown. | ndows Server 2012, and that have been added by using the<br>ffline servers and newly-added servers from which data |
|                   |                                                                                                    | < <u>P</u> r                                                 | evious <u>N</u> ext > <u>I</u> nstall Cancel                                                                       |

STORAGE for HYPERVISOR

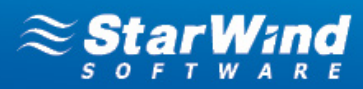

## 5. Click Next.

6. In the features list select Multipath I/O feature and install it.

| B                                                                                                    | Add Roles and Features Wizard                                                                                         | _ <b>D</b> X                                                                                                    |
|----------------------------------------------------------------------------------------------------|----------------------------------------------------------------------------------------------------|----------------------------------------------------------------------------------------------------|
| E Select features Before You Begin Installation Type Server Selection Server Roles Features Confirmation Results | Add Roles and Features Wizard         Select one or more features to install on the selected server.         Features | DESTINATION SERVER<br>WindowsServer<br>Description<br>Multipath I/O, along with the<br>Microsoft Device Specific Module<br>(DSM) or a third-party DSM,<br>provides support for using multiple<br>data paths to a storage device on<br>Windows. |
|                                                                                                    | Network Load Balancing       Peer Name Resolution Protocol       Quality Windows Audio Video Experience       <       | • <u>I</u> nstall Cancel                                                                                                    |

7. Launch Microsoft iSCSI Initiator: Start > Administrative Tools > iSCSI Initiator. The iSCSI Initiator Properties window appears.

8. Navigate to the **Discovery** tab.

9. Click **Discover Portal.** Enter the first IP address of the StarWind Server in the appropriate field of the **Discover Target Portal** dialog. Click **OK**.

10. Again click **Discover Portal** to add the second IP address of the StarWind Server.

|                    | iSCSI In                     | itiator Properties  |        |                     |
|--------------------|------------------------------|---------------------|--------|---------------------|
| gets Discovery     | Favorite Targets             | Volumes and Devices | RADIUS | Configuration       |
| arget portals —    |                              |                     |        |                     |
| The system will lo | ok for <u>T</u> argets on fo | llowing portals:    |        | R <u>e</u> fresh    |
| Address            | Port                         | Adapter             | I      | P address           |
| 172.16.1.48        | 3260                         | Default             | 0      | Default             |
| 172.16.2.48        | 3260                         | Default             | [      | Default             |
| Fo add a target p  | ortal, click Discover        | Portal.             | Disco  | over <u>P</u> ortal |
| lo remove a targ   | et portal, select the        | address above and   |        | <u>R</u> emove      |

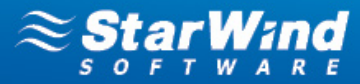

11. Click the **Targets** tab. The previously created targets are listed in the **Discovered Targets** section.

**Note:** If created targets are not listed, check the firewall settings of the StarWind Server as well as the list of networks served by the StarWind Server (go to **StarWind Management Console** -> **Configuration** - > **Network**).

12. Select the targets and click **Connect** to add it.

| iSCSI Initiator Properties                                                                                                    | x |
|----------------------------------------------------------------------------------------------------|---|
| Targets         Discovery         Favorite Targets         Volumes and Devices         RADIUS         Configuration           Quick Connect                             |   |
| Image:       Quick Connect         Discovered targets       Refresh         Name       Status         iqn.2008-08.com.starwindsoftware:172.16.1.48-stor1       Inactive |   |
| To connect using advanced options, select a target and then Connect<br>click Connect.<br>To completely disconnect a target, select the target and Disconnect            |   |
| then click Disconnect.                                                                                                    |   |
| More about basic iSCSI connections and targets                                                                                                    |   |
| OK Cancel Apply                                                                                                    |   |

13. Select Add this connection to the list of Favorite Targets and Enable multi-path checkboxes in the Connect to Target dialog. Click Advanced.

| Connect To Target                                                                                                    |  |
|----------------------------------------------------------------------------------------------------|--|
| Target name:<br>iqn.2008-08.com.starwindsoftware:172.16.1.48-stor1                                                                                                    |  |
| Add this connection to the list of Favorite Targets.<br>This will make the system automatically attempt to restore the<br>connection every time this computer restarts. |  |
|                                                                                                    |  |
| Advanced OK Cancel                                                                                                    |  |

# STORAGE your HYPERVISOR

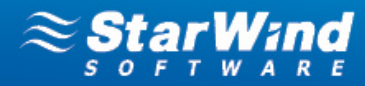

14. Select **Microsoft iSCSI Initiator** in the **Local adapter** text field. In the **Target portal IP** select the first IP address of the StarWind Server. Click **OK**.

|                                         | Advanced Settings                                                   | ?         | x   |
|-----------------------------------------|---------------------------------------------------------------------|-----------|-----|
| General IPsec                           |                                                                     |           |     |
| Connect using                           |                                                                     |           |     |
| Local adapter:                          | Microsoft iSCSI Initiator                                           | ¥         |     |
| Initiator <u>I</u> P:                   | 172.16.1.49                                                         | ~         |     |
| Target portal IP:                       | 172.16.1.48 / 3260                                                  | ~         |     |
|                                         |                                                                     |           |     |
| Data digest                             | Header digest                                                       |           |     |
| Enable CHAP log on                      |                                                                     |           |     |
| CHAP Log on informat                    | ion                                                                 |           |     |
| CHAP helps ensure conr<br>an initiator. | nection security by providing authentication between a target and   | 1         |     |
| To use, specify the sam                 | e name and CHAP secret that was configured on the target for the    | nis<br>ic |     |
| specified.                              | der dale to the Initiation Manie of the system diffess another Hame | 13        |     |
| Name:                                   | iqn.1991-05.com.microsoft:windowsserver                             |           |     |
| Target <u>s</u> ecret:                  |                                                                     |           |     |
| Perform mutual auth                     | entication                                                          |           |     |
| To use mutual CHAP, eil<br>RADIUS.      | ther specify an initiator secret on the Configuration page or use   |           |     |
| Use RADIUS to gene                      | rate user authentication credentials                                |           |     |
| Use <u>R</u> ADIUS to auth              | enticate target credentials                                         |           |     |
|                                         |                                                                     |           |     |
|                                         | OK Cancel                                                           | AP        | ply |

15. Click **OK** to return to MS Initiator main window.

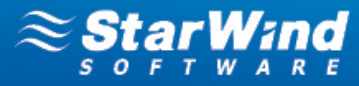

16. Select the same target and again click **Connect**. Perform the same actions as described above; this time specify another IP address as a target portal IP. Click **OK**.

| rgets Discovery F                                                                                                    | avorite Targets   Volumes and Devices   RADIUS   Co                                         | onfiguration                                             |
|----------------------------------------------------------------------------------------------------|---------------------------------------------------------------------------------------------|----------------------------------------------------------|
| Quick Connect                                                                                                    |                                                                                             |                                                          |
| To discover and log or<br>DNS name of the targ                                                                                                    | n to a target using a basic connection, type the IP add<br>et and then click Quick Connect. | dress or                                                 |
| Target:                                                                                                    | Quick                                                                                       | Connect                                                  |
| Discovered targets —                                                                                                    |                                                                                             |                                                          |
|                                                                                                    | E                                                                                           | efresh                                                   |
| Name                                                                                                    | Status                                                                                      |                                                          |
|                                                                                                    |                                                                                             |                                                          |
| To connect using adv.<br>Llick Connect.                                                                                                    | anced options, select a target and then                                                     | o <u>n</u> nect                                          |
|                                                                                                    | Advanced Settings                                                                           | 2                                                        |
| neral IPsec                                                                                                    |                                                                                             |                                                          |
| Connect using                                                                                                    |                                                                                             |                                                          |
|                                                                                                    |                                                                                             |                                                          |
| Local adaptory                                                                                                    | Microsoft iSCSI Initiator                                                                   |                                                          |
| Local adapter:                                                                                                    | Microsoft iSCSI Initiator                                                                   | ~                                                        |
| Local adapter:<br>Initiator IP:                                                                                                    | Microsoft iSCSI Initiator                                                                   | ~                                                        |
| Local adapter:<br>Initiator IP:<br>Target portal IP:                                                                                                    | Microsoft iSCSI Initiator<br>172.16.2.49<br>172.16.2.48 / 3260                              | *<br>*                                                   |
| Local adapter:<br>Initiator IP:<br>Target portal IP:                                                                                                    | Microsoft iSCSI Initiator<br>172.16.2.49<br>172.16.2.48 / 3260                              | ~                                                        |
| Local adapter:<br>Initiator IP:<br>Target portal IP:<br>CRC / Checksum                                                                                                    | Microsoft iSCSI Initiator<br>172.16.2.49<br>172.16.2.48 / 3260<br><u>H</u> eader digest     | ~                                                        |
| Local adapter:<br>Initiator IP:<br>Iarget portal IP:<br>CRC / Checksum<br>Data digest                                                                                                    | Microsoft iSCSI Initiator  172.16.2.49  172.16.2.48 / 3260  Header digest                   | ~                                                        |
| Local adapter:<br>Initiator IP:<br>Iarget portal IP:<br>CRC / Checksum<br>Data digest                                                                                                    | Microsoft iSCSI Initiator          172.16.2.49         172.16.2.48 / 3260                   | ~                                                        |
| Local adapter:<br>Initiator IP:<br>Iarget portal IP:<br>CRC / Checksum<br>Data digest<br>Langle CHAP log of<br>CHAP Log on inform<br>CHAP helps ensure c<br>an initiator.                                                                      | Microsoft iSCSI Initiator                                                                   | ♥<br>♥<br>en a target and                                |
| Local adapter:<br>Initiator IP:<br>Iarget portal IP:<br>CRC / Checksum<br>Data digest<br>CHAP Log on inform<br>CHAP helps ensure c<br>an initiator.<br>To use, specify the s<br>initiator. The name v<br>specified.                            | Microsoft iSCSI Initiator                                                                   | en a target and<br>ne target for this<br>another name is |
| Local adapter:<br>Initiator IP:<br>Iarget portal IP:<br>CRC / Checksum<br>Data digest<br>CHAP Log on inform<br>CHAP Legs ensure c<br>an initiator.<br>To use, specify the s<br>initiator. The name v<br>specified.<br>Name:                    | Microsoft iSCSI Initiator                                                                   | en a target and<br>ne target for this<br>another name is |
| Local adapter:<br>Initiator IP:<br>Iarget portal IP:<br>CRC / Checksum<br>Data digest<br>CHAP Log on inform<br>CHAP helps ensure c<br>an initiator.<br>To use, specify the s<br>initiator. The name w<br>specified.<br>Name:<br>Target secret: | Microsoft iSCSI Initiator                                                                   | v                                                        |

17. Connect the second path of the target and close the MS Initiator.

ОК

Cancel

Use <u>R</u>ADIUS to authenticate target credentials

Apply

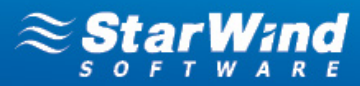

- 18. Open the MPIO manager: Start -> Administrative Tools -> MPIO.
- 19. Go to the Discover Multi-Paths tab. Select the Add support for iSCSI devices checkbox and click Add.

| MPIO Properties                                                    | x   |
|--------------------------------------------------------------------|-----|
| MPIO Devices Discover Multi-Paths DSM Install Configuration Snapsh | iot |
| _ <u>S</u> PC-3 compliant                                          |     |
| Device Hardware Id                                                 |     |
|                                                                    |     |
|                                                                    |     |
| Add support for iSCSI devices                                      |     |
| Add support for SAS devices                                        |     |
| Add                                                                |     |
| Qthers                                                             | ור  |
| Device Hardware Id                                                 |     |
|                                                                    |     |
|                                                                    |     |
| Add                                                                |     |
| More information on discovery of multipathed devices               |     |
| OK Cance                                                           | 1   |

20. When prompted to restart the server, click **Yes** to proceed.

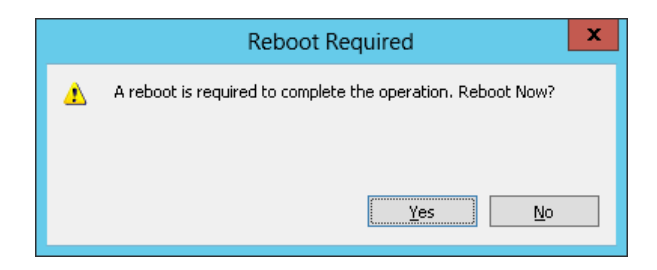

STORAGE for HYPERVISOR

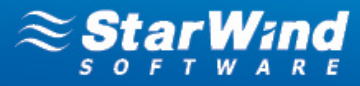

21. After the system reboot open the MPIO Manager once again to check whether the multipathed device has been recognized and added. A new device should be displayed in the **Devices** list of the **MPIO-ed devices** tab.

|                                                                                  | MPIO P                                                                                                    | roperties                 |                     | x   |  |  |  |
|----------------------------------------------------------------------------------|----------------------------------------------------------------------------------------------------|---------------------------|---------------------|-----|--|--|--|
| MPIO Devices                                                                     | Discover Multi-Paths                                                                                                    | DSM Install               | Configuration Snaps | hot |  |  |  |
| To add suppo<br>Product Ids a<br>Devices can b<br>To remove su<br>then click Ren | To add support for a new device, click Add and enter the Vendor and<br>Product Ids as a string of 8 characters followed by 16 characters. Multiple<br>Devices can be specified using semi-colon as the delimiter.<br>To remove support for currently MPIO'd devices, select the devices and<br>then click Remove. |                           |                     |     |  |  |  |
| <u>D</u> evices:                                                                 |                                                                                                    |                           |                     |     |  |  |  |
| Device Hard<br>MSFT2005iS                                                        | ware Id<br>CSIBusType 0x9                                                                                                    |                           |                     |     |  |  |  |
| Vendor 8Pro                                                                      | Vendor 8Product 16                                                                                                    |                           |                     |     |  |  |  |
| More about a                                                                     | dding and removing MP                                                                                                    | <u>A</u> dd<br>IO support | <u>R</u> emove      |     |  |  |  |
|                                                                                  | OK Cancel                                                                                                    |                           |                     |     |  |  |  |

22. Open the iSCSI Initiator to check the target properties. Select the target and click Properties.

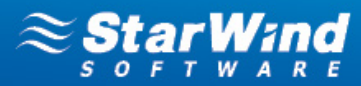

23. The **Sessions** tab contains two sessions that represent both network paths that you have set.

| Prope                                                                                                    | rties                                          |
|----------------------------------------------------------------------------------------------------|------------------------------------------------|
| Sessions Portal Groups                                                                                                    |                                                |
|                                                                                                    | Defrech                                        |
| Telephifica                                                                                                    | <u>Konosi</u>                                  |
| fffffa8000dee310-400001370000                                                                                                    | 0001                                           |
| ffffa8000dee310-400001370000                                                                                                    | 0002                                           |
|                                                                                                    |                                                |
| To add a session, click Add session.                                                                                                  | <u>A</u> dd session                            |
| To disconnect one or more sessions, se session and then click Disconnect.                                                             | lect each <u>D</u> isconnect                   |
| To view devices associated with a sessi<br>a session and then click Devices.                                                          | ion, select De <u>v</u> ices                   |
| Session Information                                                                                                    |                                                |
| Target portal group tag:                                                                                                    | 1                                              |
| <u>S</u> tatus:                                                                                                    | Connected                                      |
| Connection count:                                                                                                    | 1                                              |
| Maximum Allowed Connections:                                                                                                    | 1                                              |
| Authentication:                                                                                                    | None Specified                                 |
| Header Digest:                                                                                                    | None Specified                                 |
| Data Digest:                                                                                                    | None Specified                                 |
| Configure Multiple Connected Sessior<br>To add additional connections to a se<br>configure the MCS policy for a selecte<br>click MCS. | n (MCS)<br>ssion or<br>ed session, <u>M</u> CS |
| More Information on iSCSI Sessions                                                                                                    |                                                |
|                                                                                                    | OK Cancel                                      |

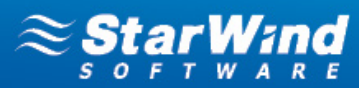

24. Click **Devices**. This window displays general information about devices.

|                           | Devices X                                     |
|---------------------------|-----------------------------------------------|
|                           |                                               |
| Name Address              |                                               |
| Disk 1 Port 3: Bus        | 0: Target 0: LUN 0                            |
|                           |                                               |
|                           |                                               |
|                           |                                               |
|                           |                                               |
|                           |                                               |
|                           |                                               |
|                           |                                               |
|                           |                                               |
| Volume path names:        |                                               |
| Legacy device name:       | \\.\PhysicalDrive1                            |
|                           | \\?\mpio#disk&ven_rocket∏_imagefile&rev_0001- |
| Device incerrace name:    |                                               |
| Canfin we Multimath TO /A |                                               |
| Conrigure Multipath IO (N | imit()                                        |
| selected device, click MP | olicy for a MPIO                              |
|                           |                                               |
| Information On iSCSI Dev  | ice Details                                   |
|                           |                                               |
|                           |                                               |
|                           |                                               |
|                           | <u></u> K                                     |
|                           |                                               |

25. Click **MPIO**. Select a load balance policy of your connections. A brief description of the selected policy is provided beneath the **Load balance policy** box.

|                                            |                 | Devio       | e Details |                    | x    |
|--------------------------------------------|-----------------|-------------|-----------|--------------------|------|
| MPIO                                       |                 |             |           |                    |      |
| Load balance                               | e policy:       |             |           |                    |      |
| Round Robi                                 | n               |             |           | ×                  |      |
| Fail Over Or                               | ıly             |             |           |                    |      |
| Round Robin                                | n'              |             |           |                    |      |
| Least Queue<br>Weighted Pa<br>Least Blocks | e Depth<br>aths |             |           |                    |      |
| This de <u>v</u> ice h                     | as the follo    | wing paths: | Waiahk    | Session ID         |      |
| Path Id                                    | Status          | Type        | weight    |                    |      |
| UX77U3                                     | Conne           | Active      | n/a       | rrrra8000dee310-4  | /000 |
| Ux7703                                     | Conne           | Active      | n/a       | rrrra8000dee310-4  |      |
|                                            |                 |             |           |                    |      |
|                                            |                 |             |           |                    |      |
|                                            |                 |             | Del       | tails <u>E</u> dit |      |
|                                            |                 | C           | ж         | Cancel Ap          | ply  |

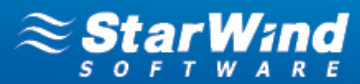

## **CONTACTS**

Customer Support Portal: Support Forum: Sales: Sales (Germany): General Information:

**US Headquarters** Phone: Fax:

**EMEA and APAC** Phone:

Voice Mail:

Germany

Phone:

http://www.starwindsoftware.com/support http://www.starwindsoftware.com/forums sales@starwindsoftware.com vschmidberger@starwindsoftware.com info@starwindsoftware.com

1-617-449-7717 1-617-507-5845

+44-0-2071936727 +44-0-2071936350 +33-0-977197857 (French) 1-866-790-2646

Monikastr. 13 53757 Sankt Augustin +49-1715109103

StarWind Software Inc.

40 Mall Rd., Burlington, MA 01803, USA

# STORAGE your HYPERVISOR

www.starwindsoftware.com

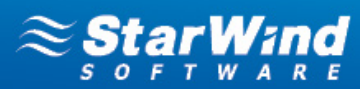

www.starwindsoftware.com

STORAGE for HYPERVISOR

www.starwindsoftware.com